## Caricare il primo programma (Blinking Led)

Utilizzare il Software Arduino per caricare il primo programma e fare lampeggiare un LED